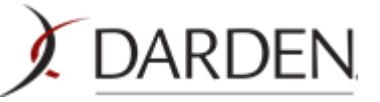

## Supplier Training: How to Get Setup in Coupa

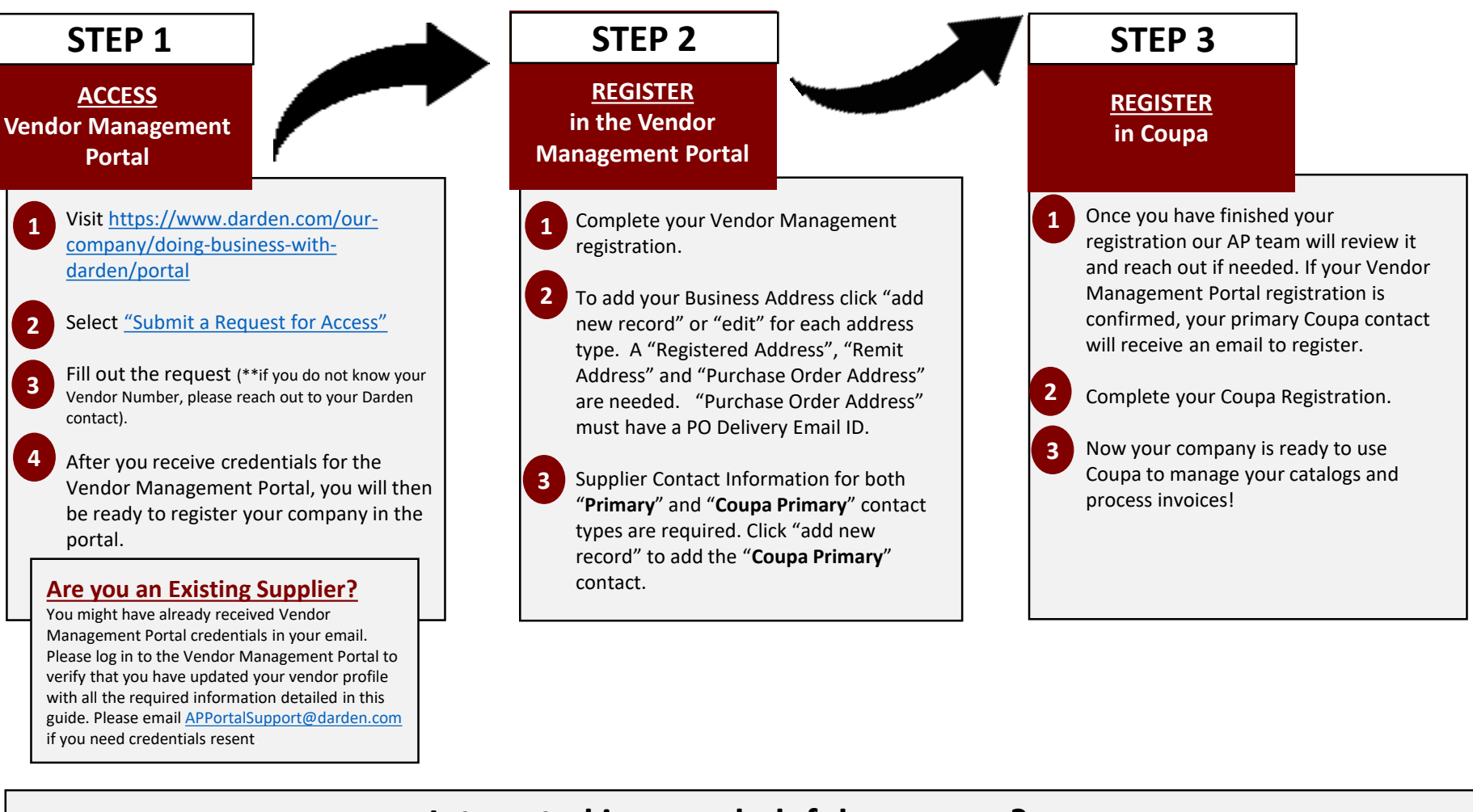

## Interested in more helpful resources?

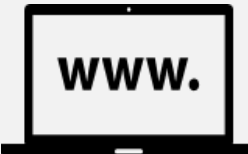

Be sure to visit and bookmark our Supplier Information Site located at https://darden.com/supplier

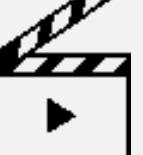

Watch the following videos for more detailed information

"Vendor Management Portal Tutorial" located on the following webpage https://darden.com/our-company/doing-business-with-darden/portal

"Coupa Supplier Portal Tutorial" located on the following webpage https://darden.com/our-company/doing-business-with-darden/register-for-coupa